# COMPUTERIA SOLOTHURN

### Herstellen eines Kalenders mit Office 2010

- 1. Öffne das Office-Programm Excel
- 2. <u>Aktiviere in der Statusleiste die Ansicht Seitenlayout:</u> In dieser Ansicht hast du den Überblick über die Ränder des Papierformates

### 3. Erstelle dein persönliches Seitenlayout:

- 3.1. Register SEITENLAYOUT / GRÖSSE / A4
- 3.2. Register SEITENLAYOUT / AUSRICHTUNG / QUERFORMAT
- 3.3. Register Seitenlayout / Seitenränder / Benutzerdefinierte Seitenränder / OBEN / RECHTS / UNTEN / LINKS / alle 0.5 cm

### 4. Passe Spaltenbreiten und Zeilenhöhen deinen Vorstellungen an: RMT im Spaltenkopf / Spaltenbreite / Wählen Mehrfachmarkierung mit gedrückter Ctrl-Taste

- 4.1. Spalte A, C, E und H je 0.6 cm / OK
- 4.2. Spalte B 2 cm / OK, Spalte D 18.8 cm / OK, Spalte F 2 cm / OK, Spalte G 3 cm / OK
- 4.3. Zeilen 1-33 markieren / RMT im Zeilenkopf / ZEILENHÖHE 0.6 cm / OK

## 5. Formatiere das Tabellenblatt

- 5.1. Zellen B2-B32 markieren / Register START Gruppe AUSRICHTUNG / VERBINDEN UND ZENTRIEREN
- 5.2. Zellen D2-D32 markieren / wie 5.1

### 5.3. Tabelle nach Bedarf mit RAHMEN und AUSFÜLLEN versehen

- 5.3.1.Markiere den zu formatierenden Bereich RMT in den markierten Bereich / ZELLEN FORMATIEREN<sup>®</sup> Das Dialogfenster ZELLEN FORMATIEREN erscheint
- 5.3.2.Ausfüllen 9
- 5.3.3.Rahmen@

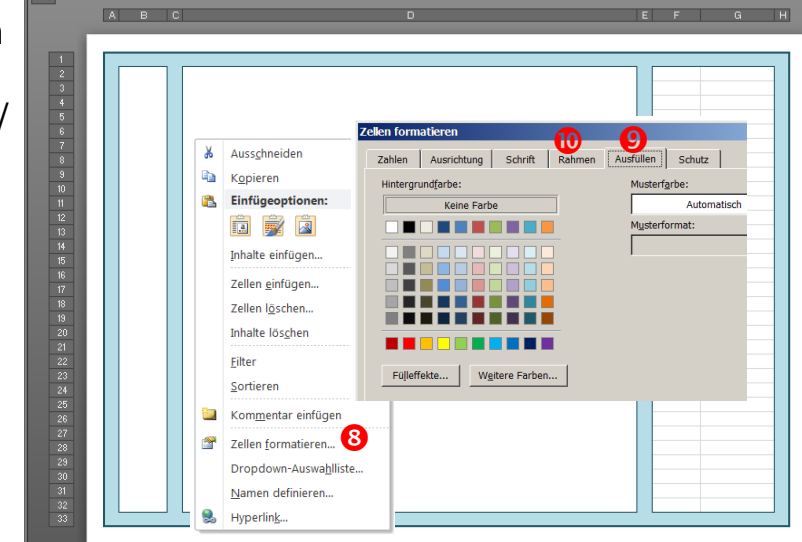

Segoe UI Light 🛛 👻 11

Einfügen

Das Layout und die Formatierung des Kalenderblattes sind damit abgeschlossen. Bis hierher hättest du auch mit Word (Tabelle) arbeiten können. Ab jetzt spielt jedoch Excel seine Stärken aus

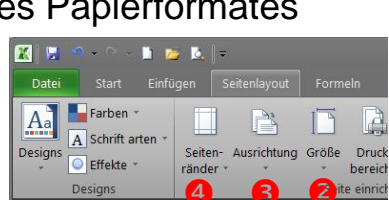

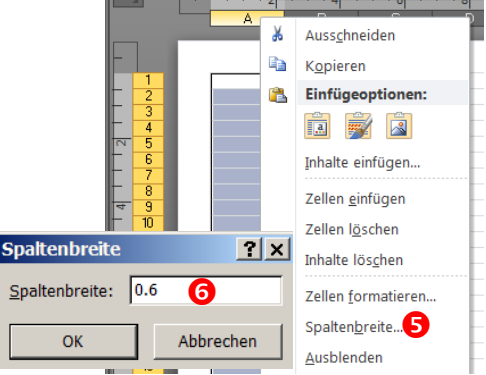

- A A = = = >>-

📑 Zeile

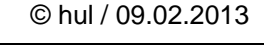

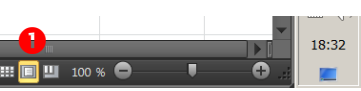

#### Daten im Kalenderblatt eintragen 6.

Schreibe in die Zelle B2 das Datum 1.1.13 / bestätige mit ✓ (Zelle bleibt aktiv) 6.1. Öffne das Dialogfenster Zellen formatieren (siehe 5.3.1) Register Ausrichtung: Ausrichtung / Text 90°

Textausrichtung / Horizontal und Vertikal Zentrieren Register Schrift Schriftart / Bauhaus93 Schriftgrad / 36 Farbe / blau Benutzerdefiniert / Typ / MMMM / OK

Register Zahlen

- 6.2. Schreibe in die Zelle F2 ein Gleichheitszeichen und klicke anschliessend auf die Zelle B2 / Enter
- 6.3. Formatiere die Zelle F2 mit Zahlen / Benutzerdefiniert / Typ / TTT\* T. (TTT Stern Lehrschlag T Punkt)
- 6.4. Schreibe in die Zelle F3 ein Gleichheitszeichen, klicke auf die Zelle F2 und schreibe noch +1 (=F2+1) / bestätige mit  $\checkmark$  (Zelle bleibt aktiv)
- 6.5. Ziehe das Ausfüllkästchen der Zelle F3 nach unten. Excel erstellt eine Aufzählung aller Monatstage in folgender Formatierung: Mo 1. Einfügen.

#### 7. Tabellenblätter umbenennen und kopieren

- 7.1. Klicke mir der RMT in der Statusleiste auf Tabelle 1 und im Kontextmenü auf Umbenennen 2 und gib dem Tabellenblatt den Namen Januar / Enter
- 7.2. Klicke mir der RMT auf Januar und im Kontextmenü auf Verschieben und kopieren
- 7.3. Klicke im Dialogfenster Verschieben und Kopieren 4 im Fenster Einfügen vor auf Tabelle 29 und aktiviere das Kästchen Kopie erstellen / OK
- 7.4. Wiederhole die Punkte 7.1, 7.2 und 7.3 für alle zwölf Monate

#### 8. Monatsblätter aktualisieren

- 8.1. Klicke in der Statusleiste auf das Tabellenblatt Februar
- 8.2. Aktiviere die Zelle B2 / Überschreibe den Monatsnamen (Datum) mit 1.2.13 Die Wochentage rechts werden automatisch aktualisiert
- 8.3. Klicke in der Statusleiste auf das Tabellenblatt März
- 8.4. Aktiviere die Zelle B2 / Überschreibe den Monatsnamen (Datum) mit 1.3.13 Die Wochentage rechts werden automatisch aktualisiert
- 8.5. usw. für alle 12 Monate

#### 9. Grafik einfügen

- 9.1. Aktiviere die Zelle D2
- 9.2. Öffne über das Register Einfügen / Grafik den Ordner mit den einzufügenden Foto-Dateien
- 9.3. Klicke doppelt auf das gewünschte Bild und passe es an die Zellengrösse an.

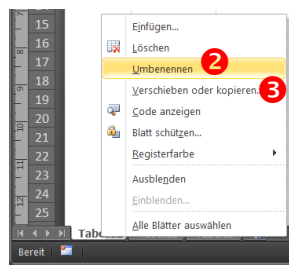

|                                      | Verschieben oder kopieren 🖊     | ? X |  |
|--------------------------------------|---------------------------------|-----|--|
|                                      |                                 |     |  |
|                                      | Ausgewanite Blatter verschieden |     |  |
|                                      | Zui Mappe.                      | -   |  |
|                                      | mopper .                        |     |  |
|                                      | Einfugen vor:                   |     |  |
|                                      | Tabelle2                        |     |  |
|                                      | Tabelle3                        |     |  |
|                                      | (ans Ende stellen)              |     |  |
|                                      |                                 |     |  |
|                                      |                                 | -   |  |
|                                      | Kopie erstellen 6               |     |  |
|                                      |                                 |     |  |
|                                      | OK Abbrech                      | en  |  |
|                                      |                                 |     |  |
| 🗘 🖂 januar / Tabele2 / Tabele3 / 🐂 / |                                 |     |  |
| eit 🔚                                |                                 |     |  |

| ellen formatieren  |                            |
|--------------------|----------------------------|
| Zahlen Ausrichtung | Schrift Rahmen Ausfü       |
| Kategorie:         |                            |
| Standard           | Beispiel                   |
| Zahl               | April                      |
| Währung            | - Abrill                   |
| Buchhaltung        | Typ:                       |
| Datum              |                            |
| Uhrzeit            |                            |
| Prozent            | hh:mm:ss                   |
| Bruch              | TT.MM.JJJJ hh:mm           |
| Wissenschaft       | mm:ss                      |
| Text               | mm:ss.0                    |
| Sonderformat       | 0                          |
| Benutzerdefiniert  | [h]:mm:ss                  |
|                    | C. S. Alaman, C. S. A. Ala |

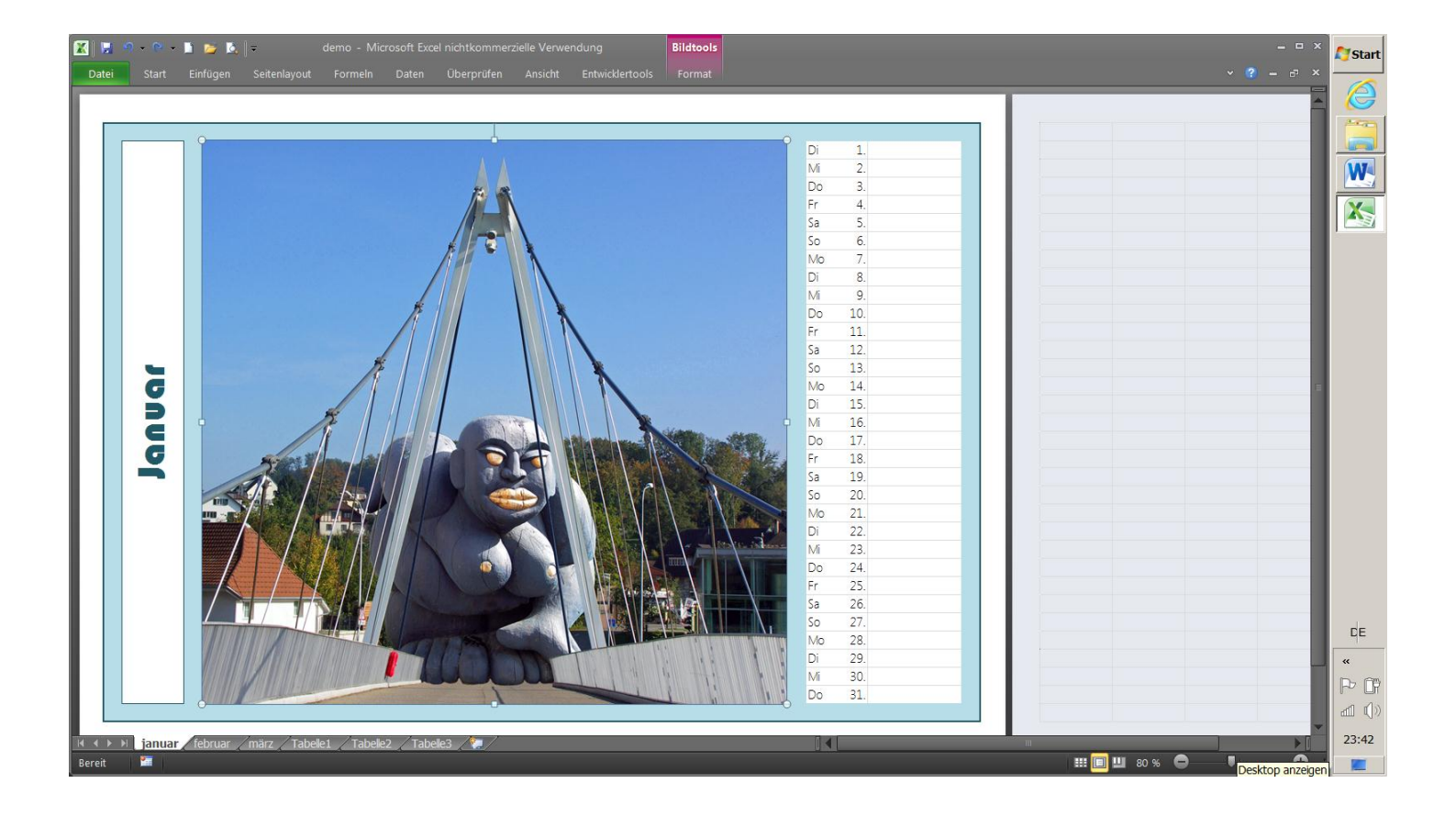